## 1.Создать Электронную почту

## 2. В строке «Поиск» набрать ОБРАЗОВАНИЕ 33

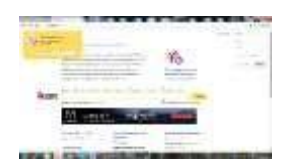

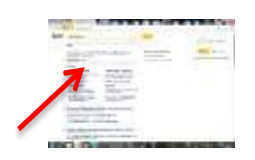

3. Войти в Информационный портал

4. Подвести курсор к заголовку «Электронный детский сад» и выбрать «Подать заявление»

«Электронное образование Владимирской области»

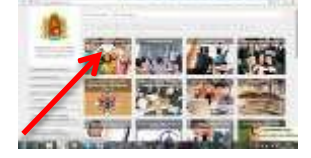

5. Проходим «РЕГИСТРАЦИЮ»

 6. После регистрация система информирует об отправке сообщения на ВАШУ электронную почту.

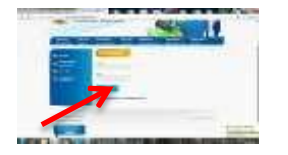

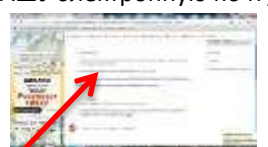

7. Обязательно проследуйте по ссылке 8. Далее повторяем процедуру входа на портал и пройдите АВТОРИЗАЦИЮ на портале.

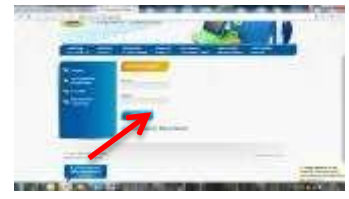

|     | -              |                |                | 100 m                 |
|-----|----------------|----------------|----------------|-----------------------|
| A   |                |                |                |                       |
| 10  | -              | -              |                | STORE .               |
|     | 7              |                | -              | M                     |
| - / | and service of |                | -              | and the               |
| 1   | 继 (            | 23             | 120            | <u>0</u>              |
|     | See.           | Station of the | and the second | and the second states |

Далее следуем по шагам программы. Выбираем образовательное учреждение из списка МУНИЦИПАЛЬНОЕ БЮДЖЕТНОЕ ДОШКОЛЬНОЕ ОБРАЗОВАТЕЛЬНОЕ УЧРЕЖДЕНИЕ «Детский сад № 36 » г. ГУСЬ-ХРУСТАЛЬНЫЙ.

После этого в течение 7 -10 дней нужно прийти в сад со всеми документами для подтверждения.